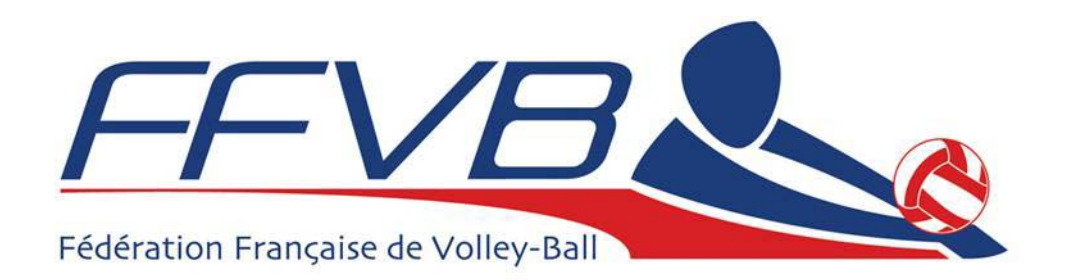

## INTERNET

# **Gestion des Licences**

http://www.ffvb.org

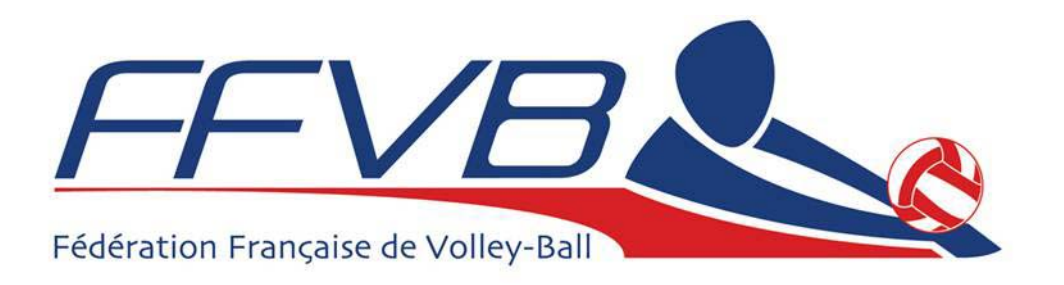

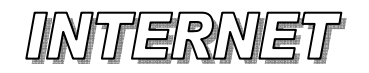

### Gestion des Licences

- D X

Norton AntiVirus 😡 🗸

Internet

### Accès à la Gestion des Licences

Depuis n'importe quel ordinateur ayant une connexion à Internet, il faut accéder au site de la FFVB :

#### www.ffvb.org

**Et cliquer sur le bouton :** 

**Saisie des Licences** 

Ce service est réservé aux personnes possédant un identifiant délivré par la FFVB

GESTION DES LICENCES

🔽 🔀 Rechercher 🔹 🚳 🛷 PageRank 🗛 28670 bloquée(s) 🛛 🍄 Orthographe 🔹 🏹 Options 🍠

🔇 Précédente 🝷 🚫 - 💌 🖉 🏠 🔎 Rechercher 👷 Favoris 🚱 🔗 - چ 👿 🝷 🧾 🎇 🚳 🖄

Entrée dans la Gestion des Licences >>

© 2006 - Fédération Française de Volley-Ball - www.volley.asso.fr

http://www.ffvb.org

FFVB - Licences - Microsoft Internet Explorer

Fichier Edition Affichage Favoris Outils ?

Google -

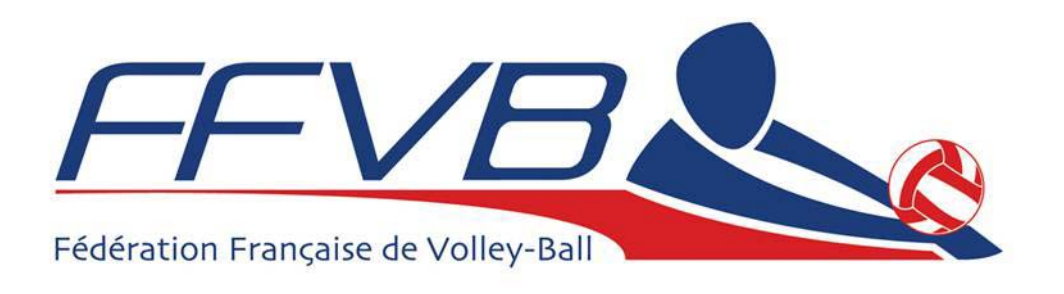

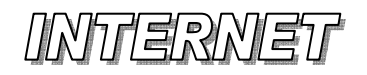

## Gestion des Licences

- 1. Vous devez saisir le numéro d'affiliation de votre club (7 chiffres) puis le mot de passe confidentiel transmis par la Ligue Régionale au début de chaque saison.
- 2. Si votre numéro de club et votre mot de passe sont valides, vous accédez, alors, à la gestion des licences de votre club.

| Inttp://ww           | w.ttvbbeach.org - FFVB - Licences - Microsoft Internet Explorer                                                                              |                      |
|----------------------|----------------------------------------------------------------------------------------------------|----------------------|
| chier <u>E</u> ditio | n Attrichage Fageris Qubils ?                                                                                                    |                      |
| Précédent            | ie 🔹 📀 - 🖹 🗟 🏠 🔎 Rechercher 📌 Favoris 🤣 🔗 - چ 📓 - 📴 🎇 🦈 🦓                                                                                    | Norton AntiVirus 😡 👻 |
|                      | 🔽 🔀 Rechercher 🔹 🥸 🥙 PageRank 💁 28670 bloquée(s) 🛛 🎸 Orthographe 🔹 🚾 Options 🖉                                                               |                      |
|                      | FFVEL 2006/2007 St volley.asso.fr                                                                                                    | 1                    |
|                      | GESTION DES LICENCES                                                                                                    |                      |
|                      | Veuillez renseigner les champs sulvants<br>Utilisateur :<br>Mot de passe :<br>Attention à respecter les majuscules/minuscules dans vos codes |                      |
|                      | Suivant >> Effacer                                                                                                    |                      |
|                      | © 2006 - Fédération Française de Volley-Ball - www.volley.asso.fr                                                                            |                      |
| 2                    | 5                                                                                                    |                      |
|                      | ·                                                                                                    |                      |
|                      |                                                                                                    |                      |
|                      |                                                                                                    |                      |
|                      |                                                                                                    |                      |
|                      |                                                                                                    |                      |
|                      |                                                                                                    |                      |
|                      |                                                                                                    |                      |
|                      |                                                                                                    |                      |
| erminé               |                                                                                                    | 🥑 Internet           |

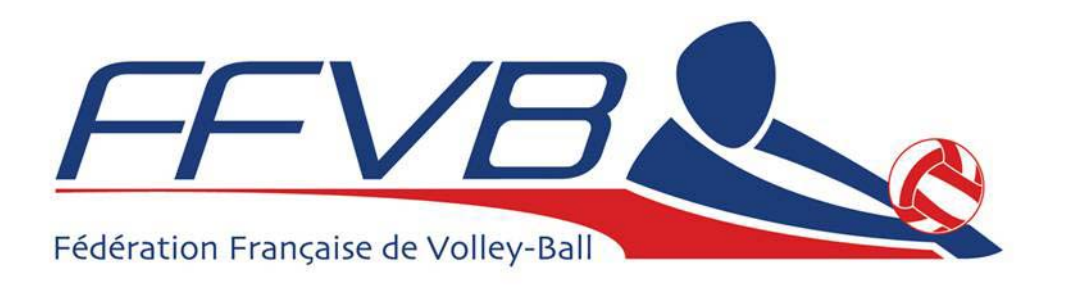

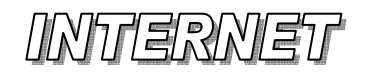

### Gestion des Licences

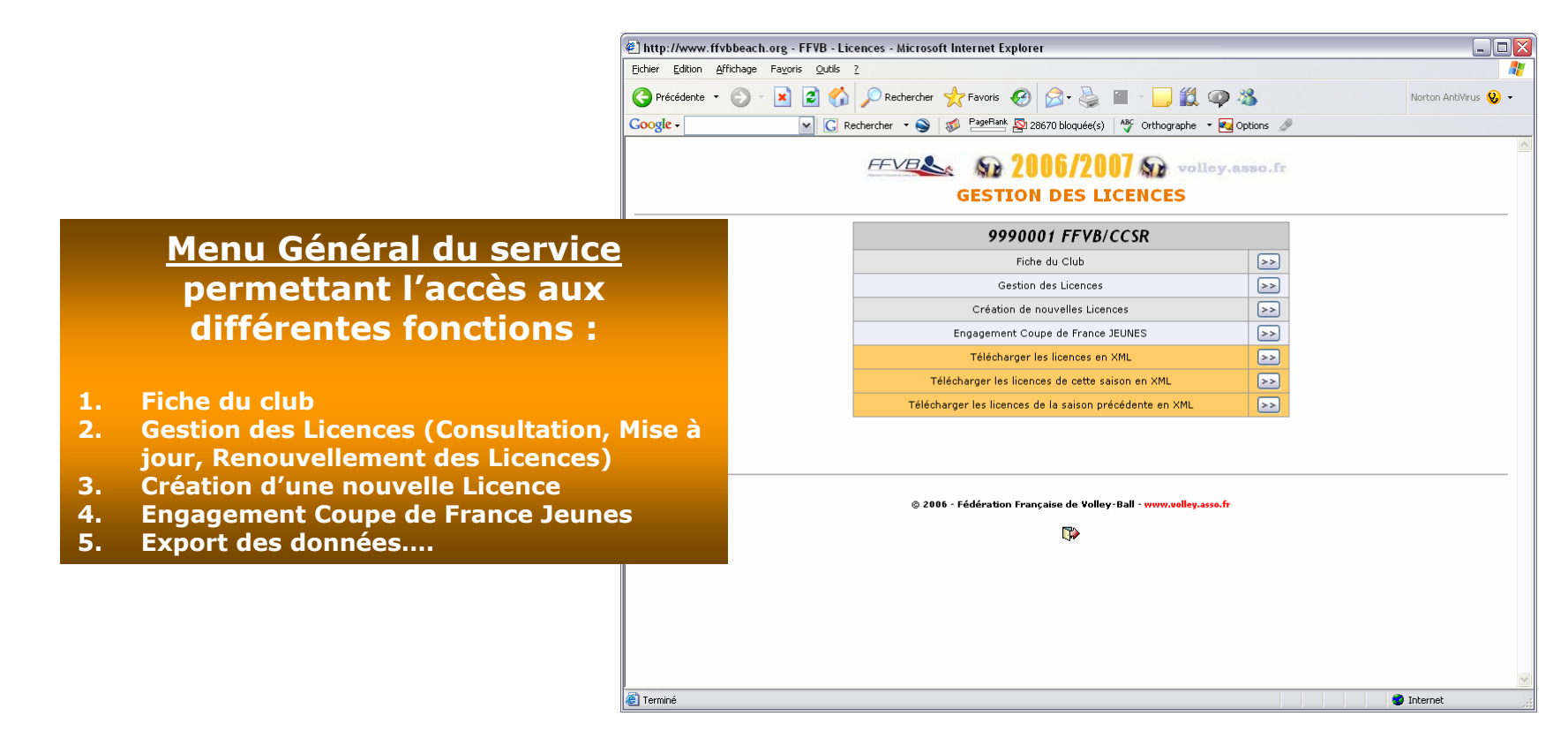

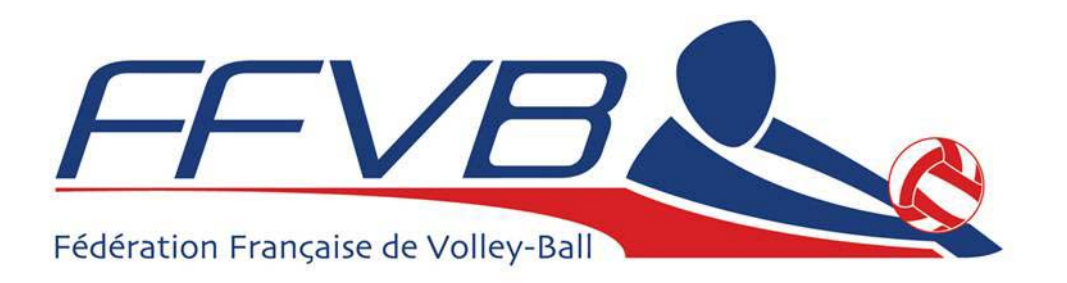

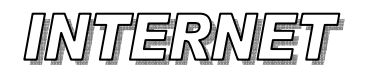

## Gestion des Licences

🔘 🔏

\_ 0 🛛

Norton AntiVirus 😡 👻

| Fiche du Clu | 1h |
|--------------|----|

 Visualisation des données du Club
 Accès à la Fiche de Modification des champs autorisés

Possibilité de créer un mot de passe interne au club à accès limité, autorisant la consultation des licences du club, mais interdisant les Créations, Renouvellements ou Mises à jour des Licences.

|                    | 9990001 FFVB/CCSR    |  |
|--------------------|----------------------|--|
|                    | Fiche du Club        |  |
| Ligue              | Ligue FF¥B           |  |
| Comité             |                      |  |
| Pratique Sportive  |                      |  |
| Loisir/Sport Entp. | ×                    |  |
| Volley-Ball        | x                    |  |
| Beach Volley       | x                    |  |
| Club Jeune         |                      |  |
| UGS                |                      |  |
| 2006/2007          |                      |  |
| DHO                | 01/07/2006           |  |
| UGS                |                      |  |
| Section Masc.      | x                    |  |
| Section Fém.       | ×                    |  |
| Création           | 97/98                |  |
| Dernière DHO       | 06/07                |  |
| Coordonnées        |                      |  |
| Tél.               |                      |  |
| Portable           |                      |  |
| Fax                |                      |  |
| Mél.               |                      |  |
| Adresse            |                      |  |
|                    | FF¥B                 |  |
|                    | 43BTS BUE D'HAUTDOUI |  |

🔽 🔀 Rechercher 🔹 🌑 🛷 PageRank 🔯 28670 bloquée(s) 🛛 🎸 Orthographe 🔹 🍋 Options 🌛

Http://www.ffybbeach.org - FFVB - Licences - Microsoft Internet Explorer

🔇 Précédente 🝷 💮 - 💌 😰 🏠 🔎 Rechercher 🤺 Favoris 🤣 🛜 - 실

Fichier Edition Affichage Favoris Outils

Google -

ど Terminé

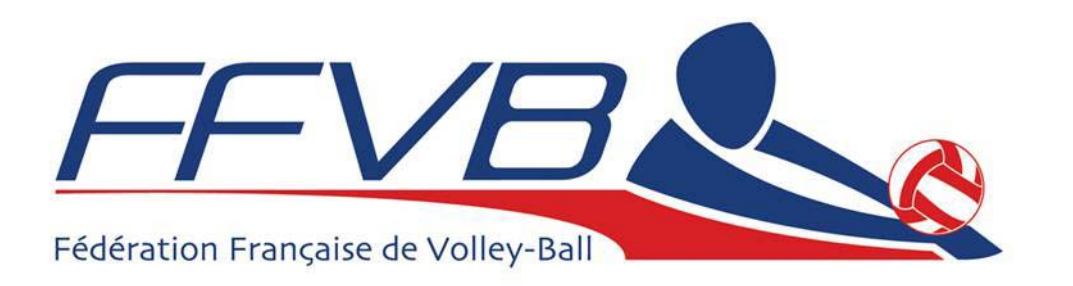

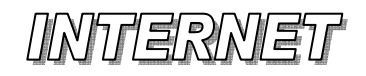

## Gestion des Licences

### **Gestion des Licences**

### Saisie des Critères d'accès aux Licences du Club

- Recherche Licence sur un Nom de Famille, ou un numéro de Licence
- Sélection par catégorie
- Sélection par sexe
- Sélection par Type Licence
- Saison en-cours accès aux licences qualifiées pour la saison
- Saison précédente accès aux licences qualifiées la saison dernière, permettant ainsi leur Renouvellement ou Mutation

#### **Type Licence :**

- Choix Toutes → affichage d'un tableau simplifié présentant tous les types de Licences
- Choix Type particulier (FFVB, Option VB, Option BV) → affichage détaillé des licences pour le type demandé

| beach.org - FFVB - Licences - Microsoft Internet Explorer                                           |                      |
|----------------------------------------------------------------------------------------------------|----------------------|
| chage Fa <u>v</u> oris <u>Q</u> utils <u>?</u>                                                      | At 1997              |
| 🜍 - 🗷 😰 🏠 🔎 Rechercher 👷 Favoris 🤣 😥 - چ 🖀 - 📙 🏭 🚳 🦓                                                | Norton AntiVirus 🤣 🗸 |
| 💽 🔀 Rechercher 🝷 🌑 🛷 PageRank 💁 28670 bloquée(s) 🛛 🍄 Orthographe 🝷 🌆 Options 🥒                      |                      |
| GESTION DES LICENCES                                                                                | <u>^</u>             |
| 9990001 FFVB/CCSR                                                                                   |                      |
| Gestion des Licences                                                                                |                      |
| Club 9990001                                                                                        |                      |
| Nom du licencié                                                                                     |                      |
| Nº de licence                                                                                       |                      |
| Catégorie: Toutes O Senior O Espoir O Junior O Cadet O Minime O Benjamin O Poussin O Pupille O Baby |                      |
| Sexe : 💿 Tous 🔿 Masculin 🔿 Féminin                                                                  |                      |
| Licence :  Toutes OFFVB O Option Volley-Ball O Option Beach Volley                                  |                      |
| Saison en-cours: 💿 Accès aux Licences Enregistrées - Mise à jour Options                            |                      |
| Saison précédente: O Renouvellements/Mutations de Licence                                           |                      |
| Lancement Recherche >> Valeurs par défaut                                                           |                      |
| < - Retour au Menu Général<br>Gestion des Licences >>                                               |                      |
| © 2006 - Fédération Française de Volley-Ball - www.volley.asso.fr                                   |                      |
|                                                                                                    | ×                    |
|                                                                                                    | Unternet             |

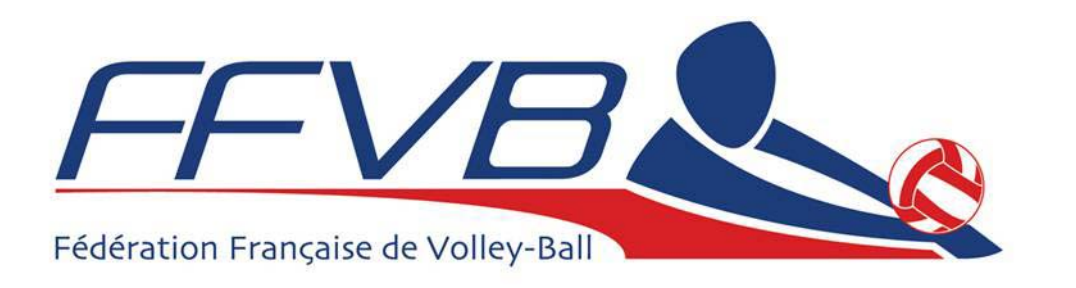

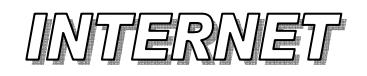

## Gestion des Licences

### Gestion des Licences

### Affichage de Tous les Types Licences

- Affichage :
- → Licences FFVB
- → Licences FFVB Option Volley-Ball
- → Licences FFVB Option Beach Volley
- Une Licence par ligne
- Les actions possibles sur chaque licence sont représentées par des icônes affichées en bout de ligne
- Les dates de qualification sont en rouge en cas de consultation de la saison précédente
- Il est alors possible de saisir un Renouvellement, d'ajouter des Options à une Licence, de modifier l'adresse d'une licence

| Licences - Mic                                                             | rosoft Internet E | xplorer        |      |          |           |        |          |       |        | (    | _ 🗆 🗙    |  |
|----------------------------------------------------------------------------|-------------------|----------------|------|----------|-----------|--------|----------|-------|--------|------|----------|--|
| s <u>?</u>                                                                 |                   |                |      |          |           |        |          |       |        |      |          |  |
| horton AntiVirus 🥹 🕋 - 🛄 🎇 🚳 🥸 Norton AntiVirus 😵 -                        |                   |                |      |          |           |        |          |       |        |      | is 😡 🗸   |  |
| Rechercher 🔹 🥸 🥙 PageBank 🔯 28670 bloquée(s) 🛛 🍄 Orthographe 🔹 🍋 Options 🥒 |                   |                |      |          |           |        |          |       |        |      |          |  |
| FFVE                                                                       | GEST              | 2006/2         |      | ENCES    | volley.a  | sso.fr |          |       |        |      | <u> </u> |  |
|                                                                            | 99                | 90001 FFV      | 3/CO | CSR      |           |        |          |       |        |      |          |  |
|                                                                            | Gestio            | n des Licences | 200  | 5/2006   |           |        |          |       |        |      | =        |  |
|                                                                            | FFVB              | VB             | BV   | Sexe     | Туре      | Categ. | A        | ction |        |      |          |  |
| ANE                                                                        |                   | R 01/07/2005   |      | Masculin | Dirigeant | Senior | <b>V</b> | ٩     |        |      |          |  |
| CIA                                                                        |                   | R 01/07/2005   |      | Féminin  | Joueur    | Senior | •        | ٩     |        |      |          |  |
| JES                                                                        |                   | R 01/07/2005   |      | Masculin | Joueur    | Senior | •        | ٩     |        |      |          |  |
| PE                                                                         |                   | R 01/07/2005   |      | Masculin | Joueur    | Senior |          | ٩     |        |      |          |  |
| s                                                                          |                   | C 09/06/2006   |      | Masculin | Dirigeant | Senior |          | ٩     |        |      |          |  |
| RRY                                                                        |                   | R 01/07/2005   |      | Masculin | Dirigeant | Senior |          | ٩     |        |      |          |  |
| ъ                                                                          |                   | R 01/07/2005   |      | Masculin | Dirigeant | Senior | <b>V</b> | ٩     |        |      |          |  |
|                                                                            |                   | R 01/07/2005   |      | Masculin | Dirigeant | Senior |          | ٩     |        |      |          |  |
| EDERIC                                                                     |                   | C 02/03/2006   |      | Masculin | Joueur    | Senior | <b>V</b> | ٩     |        |      |          |  |
|                                                                            |                   | R 01/07/2005   |      | Masculin | Joueur    | Senior |          | ٩     |        |      |          |  |
| RISTINE                                                                    |                   | C 18/07/2005   |      | Féminin  | Joueur    | Senior | <b>I</b> | ٩     |        |      |          |  |
|                                                                            |                   | R 01/07/2005   |      | Masculin | Dirigeant | Senior | •        | ٩     |        |      |          |  |
| N                                                                          | 12/01/2006        | C 10/05/2006   |      | Masculin | Joueur    | Senior | •        | ٩     |        |      |          |  |
| ALE                                                                        |                   | C 13/02/2006   |      | Féminin  | Dirigeant | Senior | •        | ٩     |        |      |          |  |
| U CELINE                                                                   |                   | C 14/10/2005   |      | Féminin  | Joueur    | Espoir | •        | ٩     |        |      |          |  |
|                                                                            |                   | R 01/07/2005   |      | Féminin  | Joueur    | Senior | •        | ٩     |        |      |          |  |
|                                                                            |                   | C 23/03/2006   |      | Masculin | Joueur    | Senior | •        | ٩     |        |      |          |  |
| NE                                                                         |                   | R 01/07/2005   |      | Féminin  | Joueur    | Senior | •        | ٠     |        |      |          |  |
| RE                                                                         |                   | R 01/07/2005   |      | Masculin | Dirigeant | Senior | •        | ٩     |        |      |          |  |
| 2                                                                          |                   | C 09/06/2006   |      | Masculin | loueur    | Senior |          | 3     |        |      | ~        |  |
|                                                                            |                   |                |      |          |           |        |          |       | 💙 Inte | rnet |          |  |

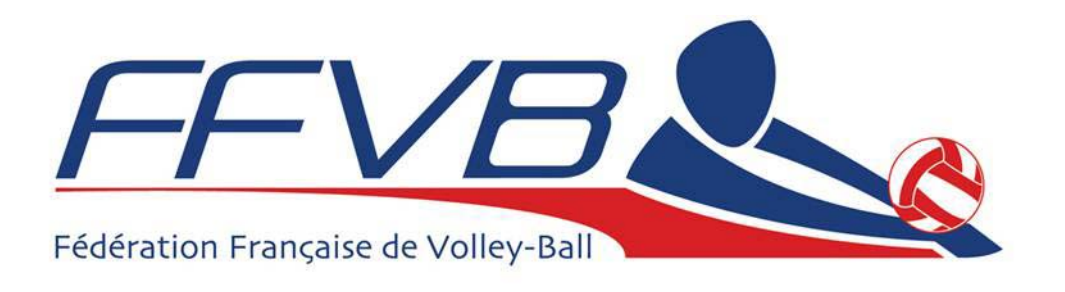

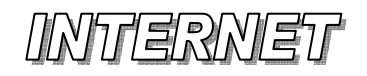

## Gestion des Licences

| http://www.ffvb                             | 🐑 http://www.ffvbbeach.org - FFVB - Licences - Microsoft Internet Explorer    |         |            |            |            |          |             |           |           |       |           |           |          |             |
|---------------------------------------------|-------------------------------------------------------------------------------|---------|------------|------------|------------|----------|-------------|-----------|-----------|-------|-----------|-----------|----------|-------------|
| Eichier Edition Affi                        | Eichier Edition Affichage Fayoris Qutils 2                                    |         |            |            |            |          |             |           |           |       |           |           |          |             |
|                                             | ) - [                                                                         | 🔹 😰 (   | 🏠 🔎 Re     | chercher 🕚 | Favoris    | 🙆 🔗      | - 🍑         |           | 🔵 🇱 🕥     | ) 🔏 👘 |           | r         | Vorton A | antiVirus 😡 |
| Gestion des Licences                        | 🖌 🖸 Rechercher 🔹 🌒 🦸 PageFlank 💁 28670 bloquée(s) 👫 Orthographe 🔹 🛃 Options 🖉 |         |            |            |            |          |             |           |           |       |           |           |          |             |
| Affichage d'un Type de Licence              | GESTION DES LICENCES                                                          |         |            |            |            |          |             |           |           |       |           |           |          |             |
| particulier                                 |                                                                               |         |            |            | 999        | 0001     | FFVB/       | CCSR      |           |       |           |           |          |             |
|                                             |                                                                               |         |            |            | Gestion    | des Lice | nces - 1    | 2005/20   | 06        |       |           |           |          |             |
|                                             |                                                                               | Licence | Dho        | Code       | Né(e) le   | Sexe     | Option      | Туре      | Catégorie | Arb.  | Nat.      | Surcl. LN | / AI     | ction       |
|                                             |                                                                               | 1201734 | 01/07/2005 | Renouv.    | 09/03/1975 | Masculin | ٧.В.        | Dirigeant | Senior    |       | Française |           |          | ٩           |
| line Lieenee new liene                      |                                                                               | 1663773 | 01/07/2005 | Renouv.    | 28/10/1965 | Féminin  | ₩.В.        | Joueur    | Senior    |       | Française |           |          | •           |
| Une Licence par ligne                       |                                                                               | 114348  | 01/07/2005 | Renouv.    | 17/11/1963 | Masculin | ₩.В.        | Joueur    | Senior    |       | Française |           |          | •           |
| Les actions possibles sur chaque licence    |                                                                               | 17046   | 01/07/2005 | Renouv.    | 20/05/1960 | Masculin | ¥.B.        | Joueur    | Senior    |       | Française |           |          |             |
| sont représentées par des icônes affichées  |                                                                               | 1756110 | 09/06/2006 | Creation   | 28/02/1943 | Masculin | ¥.B.        | Dirigeant | Senior    |       | Française |           |          |             |
| on hout de ligne                            | -                                                                             | 1401775 | 01/07/2005 | Renouv.    | 23/02/1907 | Masculin | ¥.8.<br>V P | Dirigeant | Senior    |       | Française |           |          | Ť           |
|                                             |                                                                               | 1423053 | 01/07/2005 | Renouv.    | 02/05/1946 | Masculin | ¥.B.        | Dirigeant | Senior    |       | Française |           |          |             |
| Les dates de qualification sont en rouge en | RIC                                                                           | 1791094 | 02/03/2006 | Création   | 23/10/1966 | Masculin | ₩.В.        | Joueur    | Senior    |       | Française |           |          | <u> </u>    |
| cas de consultation de la saison            |                                                                               | 1434767 | 01/07/2005 | Renouv.    | 28/06/1966 | Masculin | ₩.В.        | Joueur    | Senior    |       | Française |           |          | •           |
| précédente                                  | TINE                                                                          | 1081654 | 18/07/2005 | Création   | 11/04/1972 | Féminin  | ¥.В.        | Joueur    | Senior    |       | Française |           |          | ٠           |
| Thest alere nessible de cajair un           |                                                                               | 15313   | 01/07/2005 | Renouv.    | 30/04/1957 | Masculin | ٧.В.        | Dirigeant | Senior    |       | Française |           |          | ٠           |
|                                             |                                                                               | 1205527 | 10/05/2006 | Création   | 29/03/1976 | Masculin | ¥.В.        | Joueur    | Senior    |       | Française |           |          | ٩           |
| Renouvellement, d'ajouter des Options à     | -                                                                             | 1790491 | 13/02/2006 | Création   | 14/05/1979 | Féminin  | ¥.В.        | Dirigeant | Senior    |       | Française |           |          | •           |
| une licence, de modifier l'adresse d'une    | ELINE                                                                         | 1229205 | 14/10/2005 | Création   | 16/09/1984 | Féminin  | ¥.B.        | Joueur    | Espoir    |       | Française |           |          | •           |
| licence                                     | _                                                                             | 1663776 | 01/07/2005 | Renouv.    | 20/11/1980 | Féminin  | ¥.В.        | Joueur    | Senior    |       | Française |           |          | <u> </u>    |
|                                             |                                                                               | 1792300 | 23/03/2006 | Création   | 30/01/1971 | Masculin | ¥.B.        | Joueur    | Senior    |       | Française |           |          |             |
|                                             |                                                                               | 212707  | 01/07/2005 | Renouv.    | 11/02/19/8 | Macculin | *.B.<br>V P | Joueur    | Senior    |       | Française |           |          | Ť           |
|                                             |                                                                               | 127879  | 00/06/2005 | Création   | 30/04/1067 | Masculin | 7.D.<br>Y B | loueur    | Senior    |       | Française |           |          | <b>i</b>    |
|                                             |                                                                               |         |            |            |            |          | •           |           |           |       |           | 🥥 I       | nternet  |             |

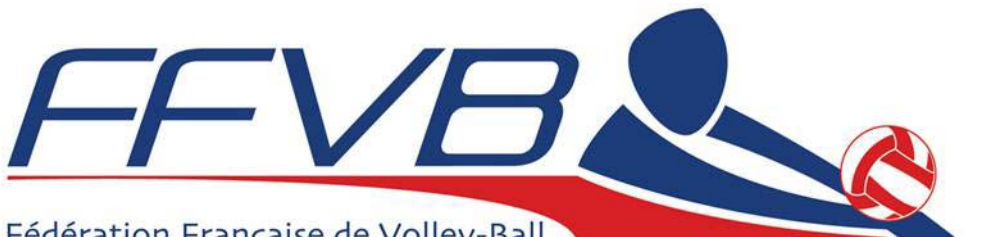

### Fédération Française de Volley-Ball

## INTERNET

## Gestion des Licences

### **Création de nouvelles Licences**

### Saisie des données de la Licence

→ Licence FFVB (Tronc commun seul) À cocher pour les licences basiques, par exemple : Loisir, Sport Entreprise, etc... Comprend l'adhésion à la FFVB

→ Licence FFVB Option Volley-Ball À cocher pour les licences 6x6 **Comprend l'adhésion à la FFVB** 

Pour une licence exclusivement 6x6, il n'est pas utile de cocher le Tronc Commun, celui-ci étant automatiquement inclus

→ Licence FFVB Option Beach Volley À cocher pour les licences Beach Volley **Comprend l'adhésion à la FFVB** Pour une licence exclusivement Beach, il n'est pas utile de cocher le Tronc Commun, celui-ci étant automatiquement inclus

→ Code Pavs Remplir le code du pays d'origine (3 lettres) pour les étrangers → Membre U.E.

À cocher si membre de l'Union Européenne

| /bbeach    | org - FFVB - Licences - Microsoft Internet Exp | lorer                                              |                      |  |  |  |  |  |  |  |
|------------|------------------------------------------------|----------------------------------------------------|----------------------|--|--|--|--|--|--|--|
| ffichage   | ilchage Fayoris Qutils 2                       |                                                    |                      |  |  |  |  |  |  |  |
| <b>9</b> - | 🖹 📓 🏠 🔎 Rechercher 👷 Favoris 🎸                 | 3 🔗 🍓 🔳 · 🖵 🛍 🐢 🚳                                  | Norton AntiVirus 😵 🗸 |  |  |  |  |  |  |  |
|            | 🖌 🖸 Rechercher 🔹 🌍 🌠 PageBank                  | 🛿 28670 bloquée(s) 🛛 👋 Orthographe 🝷 🌄 Options 🏼 🥒 |                      |  |  |  |  |  |  |  |
|            | FFVELS STO                                     | 006/2007 S volley.asso.fr                          | <u>^</u>             |  |  |  |  |  |  |  |
|            | Créatio                                        | on Nouvelle Licence                                |                      |  |  |  |  |  |  |  |
|            |                                                | Création Licence                                   |                      |  |  |  |  |  |  |  |
|            | Club                                           | 9990001                                            |                      |  |  |  |  |  |  |  |
|            | Surclassement                                  | ⊗ Non ○ Simple                                     |                      |  |  |  |  |  |  |  |
|            | Licence FFVB (Tronc Commun seul)               |                                                    |                      |  |  |  |  |  |  |  |
|            | Licence FFVB Option Volley-Ball                |                                                    |                      |  |  |  |  |  |  |  |
|            | Licence FFVB Option Beach Volley               |                                                    |                      |  |  |  |  |  |  |  |
|            | Type de Licence                                | 🔿 Dirigeant 💿 Joueur                               |                      |  |  |  |  |  |  |  |
| ,          | Né(e) le                                       | jj/mm/aaaa                                         |                      |  |  |  |  |  |  |  |
|            | Nationalité                                    | 📀 Française 🔘 Etr.Ligue                            |                      |  |  |  |  |  |  |  |
|            | Code du pays                                   | Membre U.E.                                        |                      |  |  |  |  |  |  |  |
|            | Sexe                                           | ⊗ M. ○ Mme ○ Mile                                  |                      |  |  |  |  |  |  |  |
|            | Nom du licencié                                |                                                    |                      |  |  |  |  |  |  |  |
|            | Prénom                                         |                                                    |                      |  |  |  |  |  |  |  |
|            | Adresse du Licencié                            |                                                    |                      |  |  |  |  |  |  |  |
|            |                                                |                                                    |                      |  |  |  |  |  |  |  |
|            |                                                |                                                    |                      |  |  |  |  |  |  |  |
|            | Code Postal                                    |                                                    |                      |  |  |  |  |  |  |  |
|            | Ville                                          |                                                    |                      |  |  |  |  |  |  |  |
|            | Enrosistromant da la Lianaa                    | Dotour à la page précédente                        | ~                    |  |  |  |  |  |  |  |
|            |                                                |                                                    | 🔮 Internet 🔡         |  |  |  |  |  |  |  |

www.ffvb.ora